## ()) Nyquest

## 5.2 NY8\_ICE

NY8\_ICE 是专门为 NY8 MCU 系列而开发并具有仿真功能的开发工具。用户只需要将 ICE 通过 USB 连接至 个人计算机,经由 NYIDE 下载完成后,就可以将编译好的程序在 ICE 上进行仿真。

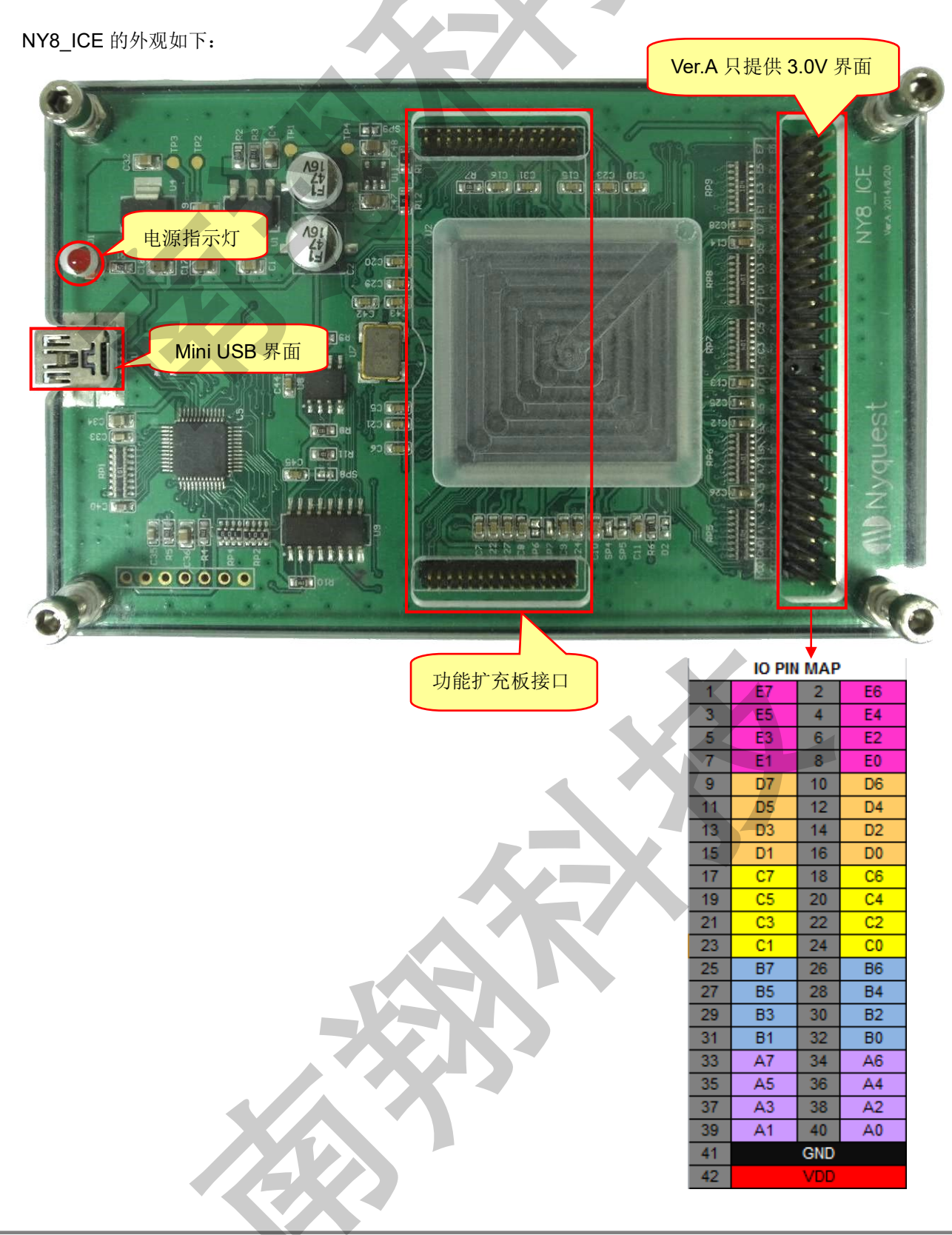

# ()) Nyquest

### 5.2.1 NY8\_ADC/COMP\_COB

NY8\_ADC/COMP\_COB 是一个专门为 NY8\_ICE 上可以仿真功能的扩充板。用户只需要将此扩充板装上 NY8\_ICE 功能扩充板接口后即可仿真 NY8 系列的 ADC 与 Comparator 功能。

NY8\_ADC/COMP\_COB 装上 NY8\_ICE 的外观如下:

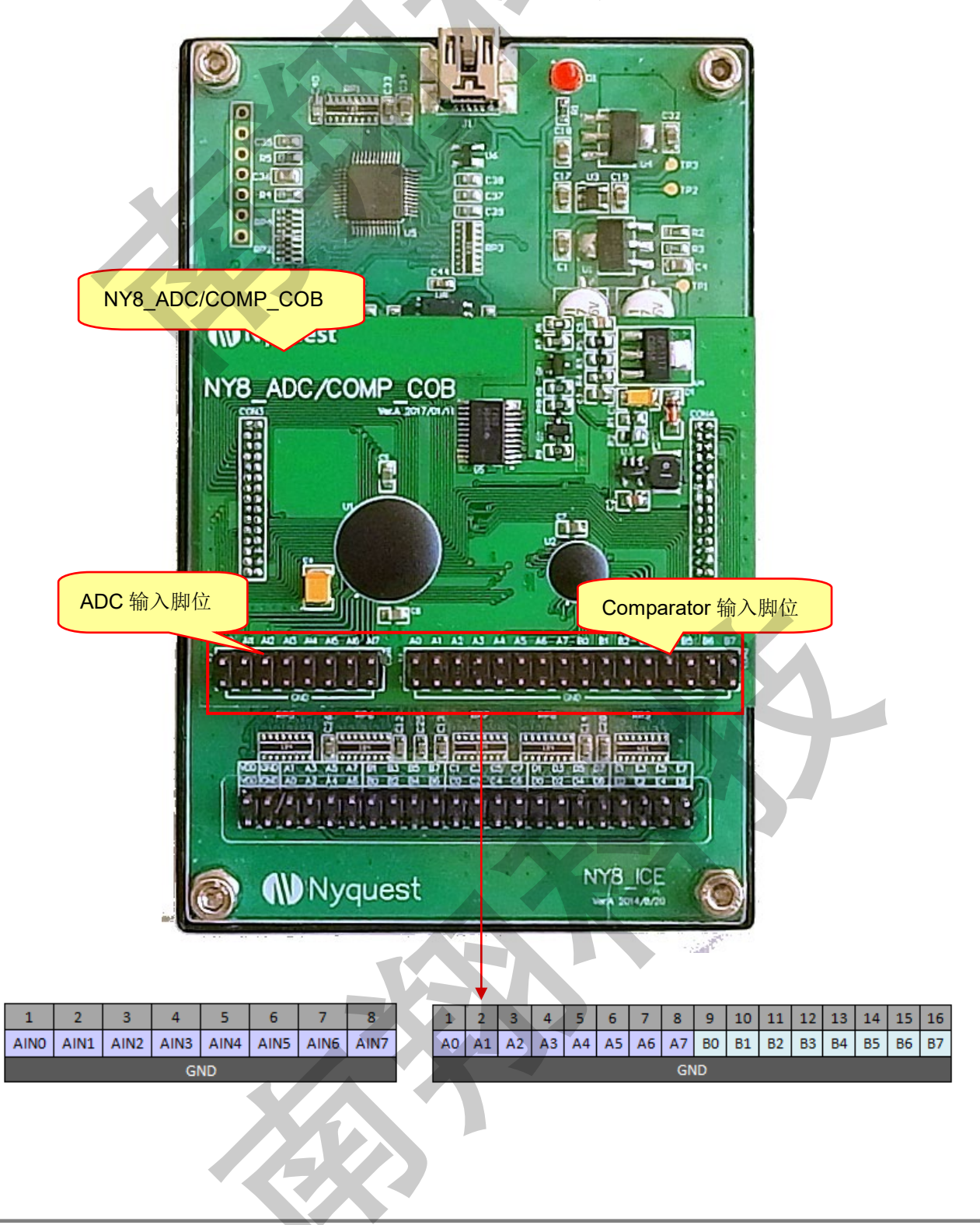

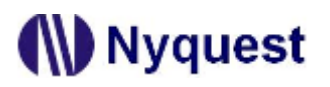

H/W Developing Tool 用户手册

#### NY8\_ICE 操作流程图 5.2.2

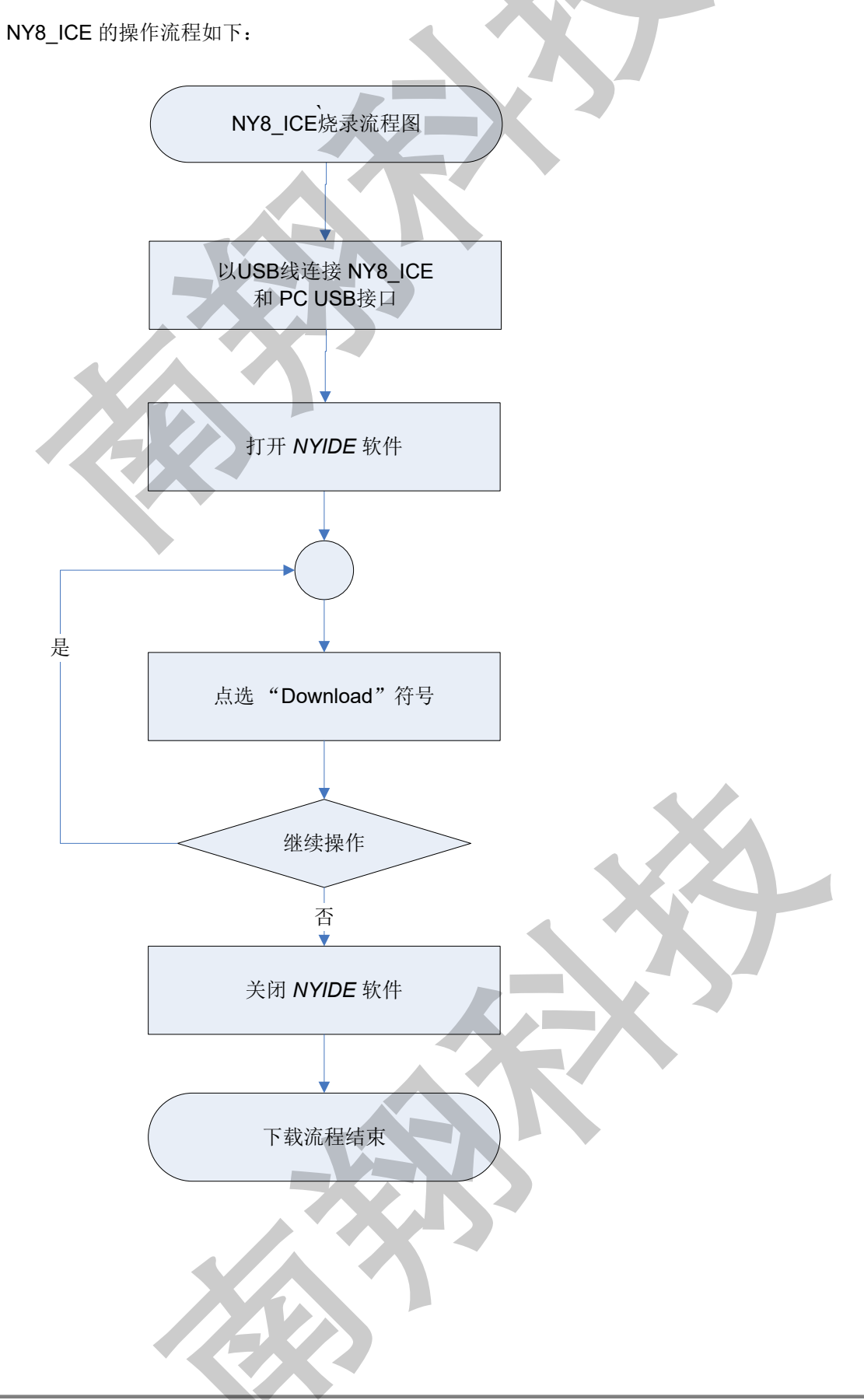